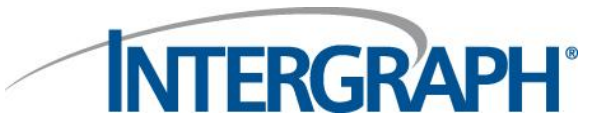

# User Manual for eService Version 8.1

# Intergraph's eService Support System

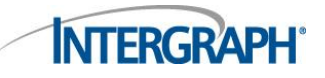

Siebel eService User Guide

# Contents

| 1 |            | Introduction                                                | 4      |
|---|------------|-------------------------------------------------------------|--------|
|   | 1.1        | Accessing Intergraph's eService                             | 4      |
| 2 |            | Logging in to eService                                      | 5      |
|   | 2.1        | Resetting an Account Password                               | 5      |
| 3 |            | eService Home                                               | 6      |
| 4 |            | Viewing Your Active Service Requests                        | 7      |
|   | 4.1<br>4.2 | Filtering Your Active Service Requests                      | 7<br>8 |
| 5 |            | Creating a New Service Request                              | .11    |
|   | 5.1        | Submitted Service Request's                                 | 14     |
| 6 |            | Adding an Attachment to an SR                               | 15     |
| 7 |            | Viewing Status of Change Requests (Defects or Enhancements) | . 16   |
| 8 |            | Generating Reports of your Service Requests                 | . 17   |
| 9 |            | Managing your Account                                       | .19    |
|   | 9.1        | Changing your Password                                      | 19     |

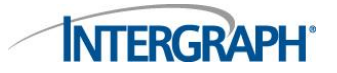

# Figures

| Figure 1: eService Login Page                                  | .5 |
|----------------------------------------------------------------|----|
| Figure 2: eService Home Page                                   | .6 |
| Figure 3: My Active Service Requests View                      | .7 |
| Figure 4: Service Request Query View                           | .7 |
| Figure 5: Filtered Service Requests                            | .8 |
| Figure 6: Service Request Detailed View                        | .8 |
| Figure 7: Service Request Detail Multi Line View               | .9 |
| Figure 8: Service Request Header Section                       | .9 |
| Figure 9: Service Request Attachments                          | .9 |
| Figure 10: Service Request Updates Section                     | 10 |
| Figure 11: Service Request Change Request Section              | 10 |
| Figure 12: New Service Request View                            | 11 |
| Figure 13: Product Pick List                                   | 12 |
| Figure 14: Filtered Product Pick List                          | 12 |
| Figure 15: Page Navigation                                     | 13 |
| Figure 16: Active Service Requests View                        | 14 |
| Figure 17: Expanded Attachments Section                        | 15 |
| Figure 18: Add Attachment Dialog                               | 15 |
| Figure 19: Change Requests Query View                          | 16 |
| Figure 20: Change Request Query Results                        | 16 |
| Figure 21: Service Requests Reports Menu                       | 17 |
| Figure 22: Example eService Request List                       | 17 |
| Figure 23: Example eService Request List (Formatted for Excel) | 18 |
| Figure 24: Example eService Request Details                    | 18 |
| Figure 25: Managing Your Account                               | 19 |

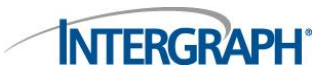

# **1** Introduction

This manual was created by Intergraph Support to describe the functionality of the eService Support System (thereinafter known as eService). It contains print screens of eService with the description of its correct use and functionality.

This current document applies to version 8.1 of eService.

Please note that eService functionality and appearance is subject to change without warning. Intergraph will endeavour to keep this user manual up-to-date however users should be aware this document is only valid up until the date indicated.

### 1.1 Accessing Intergraph's eService

Intergraph eService URL: <u>https://esupport.intergraph.com</u>

Intergraph Global Support Website: <u>http://support.intergraph.com</u>

### Log a Service Request through eService:

Customers can use eService to view, track and submit new service requests to the Intergraph helpdesk.

If you do not have a user login and would like to request one, please contact the helpdesk at 1-877-822-8921 or go to <u>http://support.intergraph.com</u> and scroll to the bottom of the page under **How to Reach Intergraph** and submit the request there.

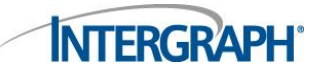

# 2 Logging in to eService

| INTERGRAPH                                                                                                    | My Account   Contact Us   Help   Log | out |
|----------------------------------------------------------------------------------------------------|--------------------------------------|-----|
| Service                                                                                                    |                                      |     |
|                                                                                                    | Report Help Reports                  | ~   |
| Siebel eService Home:                                                                                                    |                                      | -   |
|                                                                                                    | Service & Support                    |     |
|                                                                                                    |                                      |     |
| User Login                                                                                                    |                                      |     |
| User ID:*                                                                                                    |                                      |     |
| Password*                                                                                                    |                                      |     |
|                                                                                                    |                                      |     |
| Remember my User ID and Password                                                                                                    |                                      |     |
| OK                                                                                                    |                                      |     |
| Forgot Your Password?                                                                                                    |                                      |     |
| Maintenance Window:<br>eService may be unavailable on Fridays from 7:00 PM to 11:59<br>PM Central Time for regular maintenance. Should you need<br>assistance during this time, you can reach our support team via<br>phone. Click <u>here</u> for contact information. |                                      |     |

Figure 1: eService Login Page

You will be prompted for your user ID and password. Enter your user ID and password and then click **OK**.

**NOTE**: If you already have a user ID and password for http://support.intergraph.com to access product support, knowledge base and other online support you can use the same login credentials to access eService.

### 2.1 Resetting an Account Password

If you have forgotten your password or would like to reset your account, follow the "Forgot Your Password?" link on the eService home page. You will need to know your User ID and email address associated with your eService account.

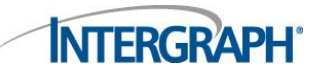

# **3 eService Home**

After logging in to eService the home page is displayed (Figure 2).

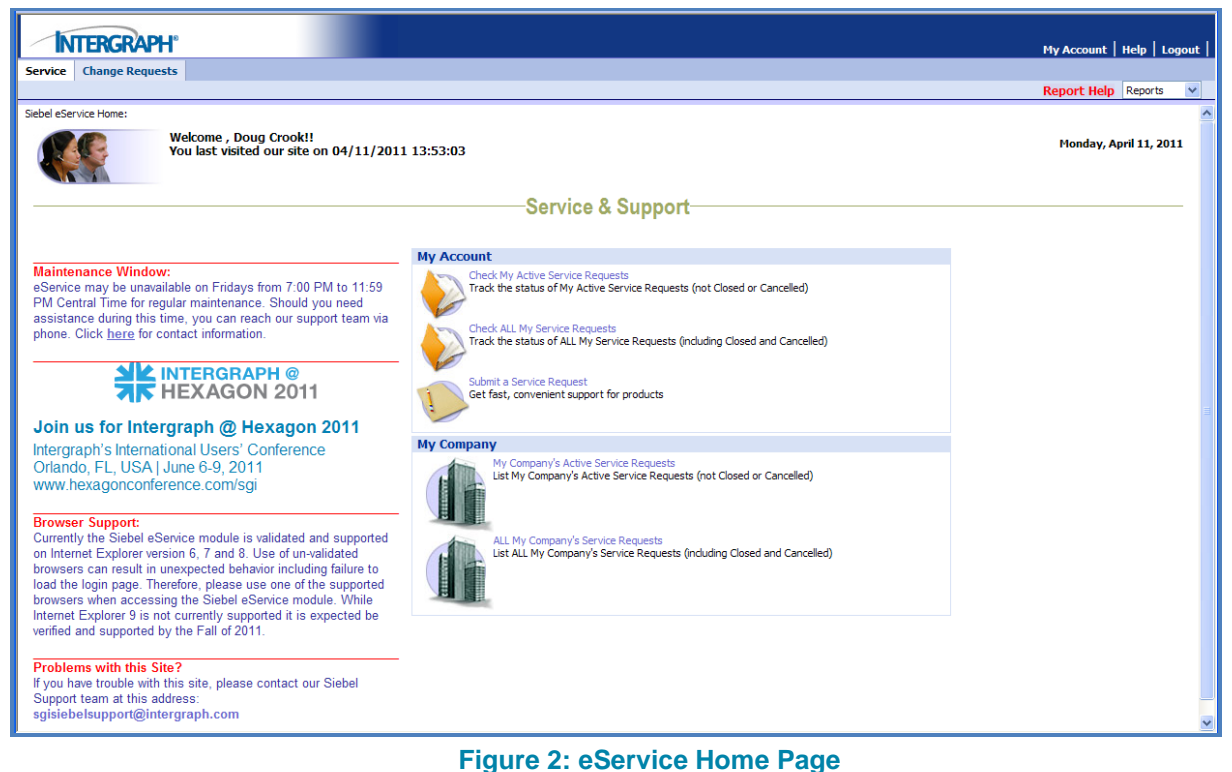

The eService home page is broken down into several sections which cover:

- Tracking the status of active service requests you have logged
- Tracking the status of all service requests you have logged with Intergraph support
- Review your company or organisation's active service requests
- Review all of your companies or organisation's service requests logged with Intergraph support
- Submit a new service request
- Update your contact details (including changing your password)
- Search for CR-Enhancements or CR-Defects that have been generated against Intergraph products as a result of service requests you or your company has raised.

# **4 Viewing Your Active Service Requests**

If you select the option to 'Check My Active Service Requests' you will be presented with a list of service requests that are logged against your name that are currently "Open" in our service management system.

| 1                                                                                                    | INTERGRAPH* My Account   Help   Logout |                      |                       |                                                                                  |                                                       |                                            |   |              |               |                                                                    |                                                        |  |  |
|----------------------------------------------------------------------------------------------------|----------------------------------------|----------------------|-----------------------|----------------------------------------------------------------------------------|-------------------------------------------------------|--------------------------------------------|---|--------------|---------------|--------------------------------------------------------------------|--------------------------------------------------------|--|--|
| Service                                                                                                    | Change Req                             | Jests                |                       |                                                                                  |                                                       |                                            |   |              |               |                                                                    |                                                        |  |  |
|                                                                                                    | Report Help Reports V                  |                      |                       |                                                                                  |                                                       |                                            |   |              |               |                                                                    |                                                        |  |  |
| My Service Requests:                                                                                                    |                                        |                      |                       |                                                                                  |                                                       |                                            |   |              |               |                                                                    |                                                        |  |  |
| Click "New" to create a new service request. Click "Query" to search for service requests you or other users in your company have created. Reports are run against the list that is displayed. For more info see Help. |                                        |                      |                       |                                                                                  |                                                       |                                            |   |              |               |                                                                    |                                                        |  |  |
| My S                                                                                                    | ervice Reque                           | sts                  |                       |                                                                                  |                                                       |                                            |   |              |               |                                                                    |                                                        |  |  |
| New                                                                                                    | Query                                  |                      |                       |                                                                                  |                                                       |                                            |   |              |               |                                                                    | 1 - 10 of 10+ 🕨                                        |  |  |
| SR#                                                                                                    | Status                                 | Sub-<br>Status       |                       | Summary $\gtrsim$                                                                | $\mathbf{Product} \underset{\bigtriangledown}{\cong}$ | Version $\stackrel{	riangle}{\Rightarrow}$ |   | Customer Ref | Ext<br>CR # ⇔ | $\mathbf{Updated} \mathop{\diamondsuit}\limits_{\bigtriangledown}$ | $\mathbf{Closed} \underset{\bigtriangledown}{\ominus}$ |  |  |
| 1-<br>33448                                                                                                    | 2591 Open                              | Unassigned           | 4/19/2011<br>13:21:28 | Test Call                                                                        | PHX-Feature Lifecycle<br>Manager-1S                   | 05.04.1100                                 | 1 | None         |               | 4/19/2011<br>13:21:43                                              |                                                        |  |  |
| 1-<br>33443                                                                                                    | 4851 Open                              | In Process           | 4/15/2011<br>12:27:57 | Dougs eService test call                                                         | GBR_OPTIONS                                           | 08.01.03                                   |   |              |               | 4/15/2011<br>17:37:57                                              |                                                        |  |  |
| 1-<br>33443                                                                                                    | Open                                   | Assigned             | 4/15/2011<br>11:49:14 | new SR and check on use of the Billable flag                                     | GBR_AMBULANCE                                         | 08.01.03                                   | 1 |              |               | 4/15/2011<br>11:58:29                                              |                                                        |  |  |
| 1-<br>33409                                                                                                    | 7261 Open                              | Assigned             | 4/12/2011<br>18:13:17 | Test SR to check that 2000 plus characters in<br>Description creates attachment. | I/Dispatcher                                          | 09.01.15                                   |   |              |               | 4/15/2011<br>12:30:00                                              |                                                        |  |  |
| 1-<br>33409                                                                                                    | Open                                   | Assigned             | 4/12/2011<br>15:04:19 | Test during Documentation Update                                                 | I/Dispatcher                                          | 08.01.03                                   |   | ABC123       |               | 4/15/2011<br>12:30:28                                              |                                                        |  |  |
| 1-<br>33401                                                                                                    | Open                                   | In Process           | 4/11/2011<br>14:40:02 | Test of F9 with focus moved away while the<br>email dialog is open               | GBR_AMBULANCE                                         | 08.01.03                                   |   |              |               | 4/11/2011<br>14:45:48                                              |                                                        |  |  |
| 1-<br>33401                                                                                                    | 2604 Open                              | In Process           | 4/11/2011<br>14:30:52 | Test for F9 error when moving away from Siebel<br>Window                         | GBR_OPTIONS                                           | 08.01.02                                   |   |              |               | 4/11/2011<br>14:38:24                                              |                                                        |  |  |
| 1-<br>33401                                                                                                    | 2260 Open                              | In Process           | 4/11/2011<br>14:13:17 | Test for F9 email error                                                          | I/Dispatcher                                          |                                            |   |              |               | 4/11/2011<br>14:15:24                                              |                                                        |  |  |
| 1-<br>33401                                                                                                    | 1905 Closed                            | Works as<br>Designed | 4/11/2011<br>10:43:34 | Test of the new mandatory field called<br>Environment.                           | GBR_AMBULANCE                                         |                                            |   |              |               | 4/11/2011<br>11:37:57                                              | 4/11/2011<br>11:37:41                                  |  |  |
| 1-<br>33400                                                                                                    | 9901 Open                              | Customer<br>Update   | 4/11/2011<br>10:30:05 | Test of new Environment Mandatory Field                                          | PHX-Documentation                                     | 09.30                                      |   |              |               | 4/12/2011<br>13:01:23                                              |                                                        |  |  |

Figure 3: My Active Service Requests View

### 4.1 Filtering Your Active Service Requests

If you have a large number of service requests currently open in our service management system you can use the 'Query' button to filter the list by any of the available fields (Figure 4).

| INTERGRAPH"                | My Account   Help   Logout            |
|----------------------------|---------------------------------------|
| Service Change Requests    |                                       |
|                            | Report Help Reports                   |
| My Service Requests:       |                                       |
| My Active Service Requests |                                       |
| SR #                       | ч <mark> </mark>                      |
| Statu                      | : Open 💌                              |
| Sub-Statu:                 |                                       |
| Summar                     |                                       |
| Produc                     |                                       |
| Version                    |                                       |
| Environmen                 | : Test                                |
| Build Found                |                                       |
| Contact Accoun             | · · · · · · · · · · · · · · · · · · · |
| Creater                    |                                       |
| Ext CR #                   |                                       |
|                            |                                       |
|                            |                                       |
| Description                |                                       |
|                            |                                       |
|                            | $\overline{\mathbf{v}}$               |
| Customer Ref Numbe         |                                       |
| Updated                    |                                       |
| Closer                     |                                       |
|                            | Gol [Cance]                           |
|                            |                                       |

Figure 4: Service Request Query View

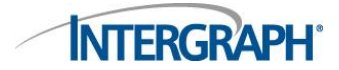

You can filter your service requests by Product, Environment or look for service requests which have a particular Sub-Status.

|     | My Account   Help   Logout |                |                   |                       |                                         |                     |                                               |                                                           |                                                        |                |                    |          |
|-----|----------------------------|----------------|-------------------|-----------------------|-----------------------------------------|---------------------|-----------------------------------------------|-----------------------------------------------------------|--------------------------------------------------------|----------------|--------------------|----------|
| Sei | vice Ch                    | ange Request   | 5                 |                       |                                         |                     |                                               |                                                           |                                                        |                |                    |          |
|     |                            |                |                   |                       |                                         |                     |                                               |                                                           |                                                        | Report Hel     | p Reports          | ~        |
| My  | Service Req                | uests:         |                   |                       |                                         |                     |                                               |                                                           |                                                        |                |                    |          |
| CI  | ick "New"                  | to create a ne | ew service reques | t. Click "Query" to s | earch for service requests you or other | users in your compa | ny have creat                                 | ed. Reports are r                                         | run against the list that is dis                       | played. For mo | re info see Help.  |          |
| N   | ly Active                  | Service Rea    | quests            |                       |                                         |                     |                                               |                                                           |                                                        |                |                    |          |
|     | New Query                  |                |                   |                       |                                         |                     | 1 - 1 of 1 🕒                                  |                                                           |                                                        |                |                    |          |
| 9   | R#≑                        | Status 🚔       |                   | Created 🚔             | Summary                                 |                     | $\textbf{Version} \bigoplus^{\bigtriangleup}$ | Build Found $\stackrel{\bigtriangleup}{\bigtriangledown}$ | Customer Ref Number $\stackrel{	riangle}{\Rightarrow}$ | Ext CR # 🚔     | Updated 🚔          | Closed 🚔 |
| 1   | -334009901                 | Open           | In Process        | 4/11/2011 10:30:05    | Test of new Environment Mandatory Field | PHX-Documentation   | 09.30                                         |                                                           |                                                        |                | 4/11/2011 11:38:28 |          |

**Figure 5: Filtered Service Requests** 

# 4.2 Viewing Service Request Details

To view more information about a particular service request click on the service request reference number under the **SR #** column to access more details.

| INTERGRAPH"                                                                  |                                                                                                    |                                                                                                    |                                                                                                    | ,                                          | ly Account            | Help   I          | ogout    |
|------------------------------------------------------------------------------|----------------------------------------------------------------------------------------------------|----------------------------------------------------------------------------------------------------|----------------------------------------------------------------------------------------------------|--------------------------------------------|-----------------------|-------------------|----------|
| Service Change Requests                                                      |                                                                                                    |                                                                                                    |                                                                                                    |                                            |                       |                   |          |
|                                                                              |                                                                                                    |                                                                                                    |                                                                                                    | F                                          | Report Help           | Reports           | *        |
| My Service Requests: 1-334009901 > Service Request Detail:                   |                                                                                                    |                                                                                                    |                                                                                                    |                                            |                       |                   | 1        |
| Complete a Customer Survey for this Service Request!                         |                                                                                                    |                                                                                                    |                                                                                                    |                                            |                       |                   |          |
| Service Request                                                              |                                                                                                    |                                                                                                    |                                                                                                    |                                            |                       |                   |          |
| New                                                                          |                                                                                                    |                                                                                                    |                                                                                                    |                                            |                       | 1 of 1+           | •        |
| SR#: 1-334009901<br>Account:Intergraph UK Limited                            |                                                                                                    |                                                                                                    | Product: PHX-Documentation<br>Priority: 3-Med (Limited Problem Scope)<br>Opened: 4/11/2011 10:30:05                                                                                                    |                                            |                       |                   |          |
| First Name:Doug                                                              |                                                                                                    |                                                                                                    | Closed:                                                                                                    |                                            |                       |                   |          |
| Phone#: +44(0) 1793492521<br>Customer Num :                                  |                                                                                                    |                                                                                                    | Version: 09.30<br>Build Found:                                                                                                    |                                            |                       |                   |          |
| Ext CR #:                                                                    |                                                                                                    |                                                                                                    | Status: Open                                                                                                    |                                            |                       |                   |          |
| Environment: Test                                                            |                                                                                                    |                                                                                                    | Sub-Status: In Process                                                                                                    |                                            |                       |                   |          |
| Summary: rescor new environment Mandatory Field                              | والمراجع والمراجع والمراجع والمراجع والمراجع والمراجع والمراجع                                                                                                    |                                                                                                    |                                                                                                    |                                            |                       |                   |          |
| Description: rest or new environment Mandatory Pielo to ensure it appears in | Trui Sieber correctly and that if the field                                                                                                    | IS IETE DIATIK TE WILLHOE SUDMIT A                                                                                                    | id it tertainly will generate an error                                                                                                    |                                            |                       |                   |          |
| Attachments                                                                  |                                                                                                    |                                                                                                    |                                                                                                    |                                            | C N                   | lo Pecorde        |          |
| Attachment Name 🛆 File T                                                     | Suna 🛆                                                                                                    | Size 스                                                                                                    | Date and Time $\triangle$                                                                                                    | Commente                                   |                       | to records        |          |
|                                                                              | l Abe 🛆                                                                                                    | Size ▽                                                                                                    |                                                                                                    | comments                                   |                       |                   |          |
| Updates                                                                      |                                                                                                    |                                                                                                    |                                                                                                    |                                            |                       | 1 5 .65           |          |
| Add                                                                          |                                                                                                    |                                                                                                    |                                                                                                    |                                            |                       | I-SOTS<br>Crosted | <u>_</u> |
| Description 🚔                                                                | Comments 🚔                                                                                                    |                                                                                                    |                                                                                                    |                                            | Created 🖨             | By                |          |
| SR#1-334009901: Test of new Environment Mandatory Field                      | Dear Doug, A service request has been o<br>new Environment Mandatory Field Produ                                                                                                    | created for your reported issuents<br>ct: PHX-Documentation Status                                                                        | <ol> <li>Details of the service request are as follows: SR#1-334009901T</li> <li>Open, In Process Description: Test of new Environment Mandator</li> </ol>                                                                                                    | itle: Test of<br>ry Field to               |                       |                   |          |
|                                                                              | ensure it appears in full Siebel correctly a<br>any further information to this service re<br>can access detailed information on the pr<br>the Helpdesk if you require any assistanc | and that if the field is left blank<br>quest please email uk-ips-help<br>rogress of a service request th<br>te accessing eService. A memb | it will not submit and it certainly will generate an error If you voucle<br>desk@intergraph.com or call 0000 618500 quoting SR ±1-33400990<br>rough eService available from http://esupport.intergraph.com. Ple<br>er of our support team will be in contact. Regards, | like to add<br>1. Customers<br>ase contact | 4/11/2011<br>11:45:56 | DCROOK            |          |

**Figure 6: Service Request Detailed View** 

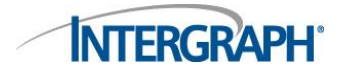

Note in Figure 7 the Description Field has more than a single line of text and so has a Scroll Bar provided automatically.

| 1      | INTERGRAPH"                                                                                                    |                                                                                                    |                                  |                                                                                                    | My Account | Help   Lo  | gout |
|--------|----------------------------------------------------------------------------------------------------|----------------------------------------------------------------------------------------------------|----------------------------------|----------------------------------------------------------------------------------------------------|------------|------------|------|
| Servio | e Change Requests                                                                                                    |                                                                                                    |                                  |                                                                                                    |            |            |      |
|        |                                                                                                    |                                                                                                    |                                  |                                                                                                    | Report Hel | Reports    | *    |
| My Con | npany's Service Requests:1-334015952 >                                                                                                    |                                                                                                    |                                  |                                                                                                    |            |            | ^    |
| Comp   | lete a Customer Survey for this Service Request!                                                                                                    |                                                                                                    |                                  |                                                                                                    |            |            |      |
| 0.00   | nder Bernart                                                                                                    |                                                                                                    |                                  |                                                                                                    |            |            |      |
| N      | ew                                                                                                    |                                                                                                    |                                  |                                                                                                    |            | 1 of 1+    |      |
| Att    | SR Number: 1-334015952<br>Account: Integraph UK Limited<br>Last Name:Crook<br>First Name:Doug<br>Phones: +44(0):73942521<br>Customer: Num::<br>Ext CR #:<br>Environment:Development<br>Summary: Test of F9 with focus moved away while the email dailog is ope<br>process the change from unsaggned to assigned. The save with<br>customers to the same the same with the same withe same with | log is open<br>an. Record manually saved after setting O<br>as after Siebel had done its processing. | wner as dcrook, it takes a while | Product: GBR_AMBULANCE<br>Priority:3-Med (United Problem Scope)<br>Opened: 4/1/2011 14:40:02<br>Closed:<br>Version:08.01.03<br>Status:Dpen<br>Sub-Status:In Process |            |            |      |
| A      | dd                                                                                                    |                                                                                                    |                                  | <u>^</u>                                                                                                    |            | No Records |      |
| Att    | achment Name 🕁 File                                                                                                    | ≥ Type 🕁                                                                                             | Size 🕁                           | Date and Time $\stackrel{\frown}{\bigtriangledown}$                                                                                                    | Comments   |            |      |
| Upo    | dates                                                                                                    |                                                                                                    |                                  |                                                                                                    |            | 1 4064     |      |
|        |                                                                                                    |                                                                                                    |                                  |                                                                                                    |            |            |      |
| Des    | scription 😓                                                                                                    | Comments                                                                                             |                                  |                                                                                                    | Created 🚽  | By         | ÷    |
| SR#    | SR #1-334015952: Test of F9 with focus moved away while the email dialog is open<br>Test of F9 Now moving focus to a PDF file that is already open. Back now SS #1-334015952 is field as follows: Title: Test of F9 with focus moved away<br>while the email dialog is open Product: GBR_AMBULANCE Priority: 3 Med (Limited Problem Scope) Status: Open, in Process Description: Test of F9 with<br>focus moved away while the email dialog is open. Record manually saved after setting. Owner as dorook, it takes a while to process the change from<br>unassigned to assigned. The save was after Stebel had done its processing, another save again after setting at In Process.                                                                                                    |                                                                                                    |                                  |                                                                                                    |            |            |      |

Figure 7: Service Request Detail Multi Line View

The service request details page has a number of sections which include:

- Service Request This section contains information about the issue reported and which product it is recorded against. Other information includes:
  - Current Status and Sub-Status of the Service Request
  - Priority of the Service Request

Date and time stamps for when the Service Request was Opened and Closed

| INTERGRAPH"                                                                                                    |                                         | My Account   Help   Logout |
|----------------------------------------------------------------------------------------------------|-----------------------------------------|----------------------------|
| Service Change Requests                                                                                                    |                                         |                            |
|                                                                                                    |                                         | Report Help Reports 👻      |
| My Company's Service Requests: 1-334012260 >                                                                                                    |                                         | ~                          |
| Complete a Customer Survey for this Service Request!                                                                                                   |                                         |                            |
|                                                                                                    |                                         |                            |
| Service Request                                                                                                    |                                         | 1 1 of 2+ 1                |
| (New)                                                                                                    |                                         | 10121                      |
| Account: Intergraph UK Limited                                                                                                    | Priority: 3-Med (Limited Problem Scope) |                            |
| Last Name: Crook                                                                                                    | Opened: 4/11/2011 14:13:17              |                            |
| First Name:Doug                                                                                                    | Closed:                                 |                            |
| Customer Num:                                                                                                    | Build Found:                            |                            |
| Ext CR #:                                                                                                    | Status: Open                            |                            |
| Environment: Production                                                                                                    | Sub-Status: In Process                  |                            |
| Summary: rest or P9 emailer or                                                                                                    |                                         |                            |
| Description: Test that without navigating away from Siebel application that the F9 function generates an error that implies it cannot write to Siebel. |                                         |                            |
|                                                                                                    |                                         |                            |
|                                                                                                    |                                         |                            |

#### Figure 8: Service Request Header Section

- Attachments This section allows you to submit files that relate to the issue you are reporting. These may be log files, screenshots of error messages or example datasets.
  - Click the Add button to browse for the particular file on your system to upload and (optionally) add a comment for the file to aid our support analysts before selecting Submit to upload the file.

| Attachments<br>Add                                      |                                                   |                                      |                                               | No Records | * |
|---------------------------------------------------------|---------------------------------------------------|--------------------------------------|-----------------------------------------------|------------|---|
| Attachment Name $\stackrel{	riangle}{\bigtriangledown}$ | File Type $\stackrel{	riangle}{\bigtriangledown}$ | Size $\stackrel{	riangle}{	riangle}$ | Date and Time $\stackrel{	riangle}{	riangle}$ | Comments   |   |

**Figure 9: Service Request Attachments** 

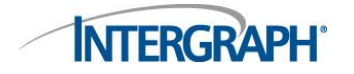

- **Updates** This section lists all the activities that have occurred in relation to the service request. Service request activities can include:
  - Record / Copy of any communication (phone or email)
  - Copies of email messages generated by the Service Management System
  - Status Changes / Updates
  - Notifications of additional information being added to the service request (product version, CR reference number)

| Updates<br>Add                                      |                                                                                                    |                       | 📧 1 - 5 of 5 💽 |  |
|-----------------------------------------------------|----------------------------------------------------------------------------------------------------|-----------------------|----------------|--|
| Description $\stackrel{	riangle}{\ominus}$          | Comments $\stackrel{	riangle}{	o}$                                                                                                    | Created 🚔             | Created<br>By  |  |
| SR#1-333572201: Test SR raised for CR Patch Process | Test SR #1-333572201 is filed as follows: Title: Test SR raised for CR Patch Process Product: Intergraph MasterMap Pack Priority: 3-Med (Limited<br>Problem Scope) Status: CR - Defect, CR - Filed Description: Test SR raised for CR Patch Process | 2/14/2011<br>15:21:27 | CBERTRAM       |  |

Figure 10: Service Request Updates Section

Change Request (CR) - If the service request issue was identified to either be a defect or enhancement to an Intergraph product the relevant change request report will be generated and related to the service request so that the customer can receive updates on the progress of the CR.

| Change Requests |                                                |                           |          |                |   |
|-----------------|------------------------------------------------|---------------------------|----------|----------------|---|
|                 |                                                |                           |          | < 1 - 1 of 1 🕨 |   |
| CR # ⇔          | Date Opened $\stackrel{	riangle}{\Rightarrow}$ | $Product \bigotimes$      | Status 🚔 | Summary        |   |
| 1-5ILLZ7        | 2/11/2011 09:29:24                             | Intergraph MasterMap Pack | Closed   | Test Patch CR  |   |
|                 |                                                |                           |          |                | ~ |

Figure 11: Service Request Change Request Section

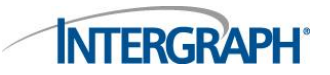

# **5** Creating a New Service Request

Select the **New** button from the Active Service Requests screen to submit a new service request to the Helpdesk.

| INTERGRAPH"                                                                             | Hy Account   Help   Logout                                                                                                    |
|-----------------------------------------------------------------------------------------|----------------------------------------------------------------------------------------------------|
| Service Change Requests                                                                 |                                                                                                    |
|                                                                                         | Report Help Reports V                                                                                                    |
| My Service Requests:                                                                    |                                                                                                    |
| My Service Requests                                                                     |                                                                                                    |
|                                                                                         | Please use our self-help knowledge base to solve your service problem or issue. If you have already searched the knowledge base,<br>you can submit a new service request by completing the following information. |
| *Account:                                                                               | Intergraph UK Limited 🔽                                                                                                    |
| Priority:                                                                               | 3-Med (Limited Problem Scop V Customers: For Priority 1 issues, please submit the service request, then call the Help Desk.                                                                                       |
| *Product:                                                                               |                                                                                                    |
| *Version:                                                                               | · · · · · · · · · · · · · · · · · · ·                                                                                                    |
| Build Found:                                                                            |                                                                                                    |
| *Environment:                                                                           | Production V                                                                                                    |
| Customer Ref Number:                                                                    | You can enter a reference # for tracking in your own system if desired.                                                                                                    |
| End User Account:                                                                       | Distributors and Regional Support Use Only!                                                                                                    |
| *Summary (100 Chars. Max.):                                                             |                                                                                                    |
|                                                                                         |                                                                                                    |
| Description:<br>An attachment will be created for<br>Descriptions over 2000 characters: | ~                                                                                                    |
|                                                                                         | [Submit] [Cancel                                                                                                    |

Figure 12: New Service Request View

### Account (Required Field)

The account field will be automatically populated with the relevant software maintenance account you are associated with.

### **Priority (Required Field)**

Select the priority of the issue you are reporting. A brief description for each priority is given on the drop down menu. For a priority **1** issue please submit a service request and then call the support helpdesk.

### **Product (Required Field)**

Select the Product button to open a new window to browse for the product you want the issue logged against. The Pick Product window allows you to search by product name, part #, description or product type.

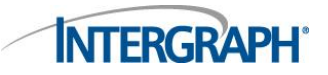

### Siebel eService User Guide

| C Pick | Product - Windows Internet Explorer                          |                                |                                                  |               |   |
|--------|--------------------------------------------------------------|--------------------------------|--------------------------------------------------|---------------|---|
| Query  | All Products Find: Product 💙 Star                            | ting with:                     | Go   🛃 1                                         | - 10 of 10+ 🕨 |   |
|        | $\operatorname{Product}_{\bigtriangledown}^{\bigtriangleup}$ | Part # 🚔                       | $\overset{\text{Description}}{\bigtriangledown}$ | Product Z     | È |
| >      | *adobe*                                                      | IPSADBELEMENTS                 | Adobe Elements                                   | Product       |   |
| >      | ACE Enterprise Edition                                       | ACE Enterprise Edition         | ACE Enterprise Edition                           | Product       |   |
| >      | AERODB Data Server                                           | AERODB Data Server             | AERODB Data Server                               | Product       |   |
| >      | AIM - API Editor                                             | AIM/API - Editor               | AIM/API - Editor                                 | Product       |   |
| >      | AIM - Directa                                                | Directa                        | Directa                                          | Product       |   |
| >      | AIM - Full Text Retrieval                                    | AIM/Full Text Retrieval        | AIM/Full Text Retrieval                          | Product       |   |
| >      | AIM - Server                                                 | AIM/Server                     | AIM/Server                                       | Product       |   |
| >      | AIM - Workflow                                               | AIM/Workflow                   | AIM/Workflow                                     | Product       |   |
| >      | AIM/API-CAD2 Author License                                  | AIM/API-CAD2 Author<br>License | AIM/API-CAD2 Author<br>License                   | Product       |   |
| >      | AIM/API-CAD2 Editor License                                  | AIM/API-CAD2 Editor<br>License | AIM/API-CAD2 Editor<br>License                   | Product       |   |
|        |                                                              |                                | [                                                | OK Cancel     | ~ |

### Figure 13: Product Pick List

Alternatively enter the starting characters of the Product "**I**/" for example and then tab to activate the query producing a reduced list to choose from.

| 🖉 Pick | Product - Windows Internet Explorer           |                                                      |                                                           |                     |
|--------|-----------------------------------------------|------------------------------------------------------|-----------------------------------------------------------|---------------------|
| Query  | All Products Find: Product 🗸 Starting         | with: I/                                             | Go   🛃 2                                                  | 9 - 38 of 38+ 💽 🧖   |
|        | $Product_{\bigtriangledown}^{\bigtriangleup}$ | Part # $\stackrel{\bigtriangleup}{\bigtriangledown}$ | Description $\stackrel{\bigtriangleup}{\bigtriangledown}$ | Product ☆<br>Type ♡ |
| >      | I/Executive                                   | I/Executive I/EXEC                                   | I/Executive I/EXEC                                        | Product             |
| >      | I/Executive - GS                              | I/Executive - GS                                     | I/Executive - GS                                          | Product             |
| >      | I/Executive 2                                 | I/Executive 2 -<br>I/EXEC2                           | I/Executive 2 - I/EXEC2                                   | Product             |
| >      | I/Executive 2 - GS                            | I/Executive 2 - GS                                   | I/Executive 2 - GS                                        | Product             |
| >      | I/FRMS - CADlink                              | I/FRMS - CADlink                                     | I/FRMS - CADlink                                          | Product             |
| >      | I/Fire Station Alerting                       | I/Fire Station Alerting                              | I/Fire Station Alerting                                   | Product             |
| >      | I/Fire Station Printing                       | I/Fire Station Printiing                             | I/Fire Station Printiing                                  | Product             |
| >      | I/Fire Station Printing - GS                  | I/Fire Station Printing<br>- GS                      | I/Fire Station Printing -<br>GS                           | Product             |
| >      | I/GEOVEC                                      | I/GEOVEC                                             | I/GEOVEC                                                  | Product             |
| >      | I/Informer                                    | I/Informer                                           | I/Informer                                                | Product             |
|        |                                               |                                                      |                                                           | OK Cancel           |

### Figure 14: Filtered Product Pick List

Select the product using the select arrow > in the left hand column. Then with the correct product highlighted hit the **OK** button. Click **Cancel** to exit this window.

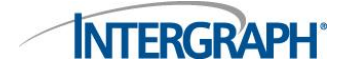

Note the direction arrows in the top right hand corner of this dialog that can be used to move through the lists a page (10 Records) at a time.

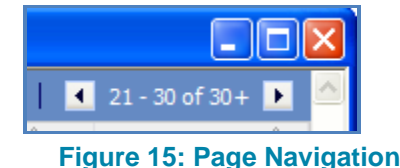

#### Version (Required Field) & Build Found

From the drop down list select which particular version of the product you are encountering an issue with. The build of a product is the last two numbers of the product version and can be identified by going to the **Help** menu of the product and selecting **About**. For example if you are running GeoMedia 06.01.04.13 the version is 06.01.04 and the build is 13.

### **Environment (Required Field)**

Select from the Drop Down List the System Environment the issue is occurring on. The choices are

Production Test Staging Development Training

#### **Customer Ref Number**

You can write your own unique reference for the Service Request in this field.

**End User Account** 

This field is for use by Intergraph Distributors / Partners.

### Summary (Required Field)

A short summary or title to describe the issue.

#### **Description (Required Field)**

Write in this field a full description of the issue including a workflow that a support analyst can follow in order for them to replicate the issue you are encountering. Add any other relevant information in this field.

Once all the fields have been completed press submit to commit the new SR into the system

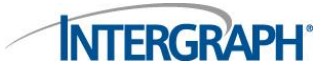

### 5.1 Submitted Service Request's

Once you have submitted the new service request it will appear under your **Active Service Requests** page with a status of **Open** and a Sub-Status of **Unassigned**. The sub-status will change to **Assigned** when a support analyst has taken ownership of the service request and then to **In-Process** when investigating the issue.

| INTE                              | RGRAP       | H.               |                       |                                                                                  |                     |            |                |     |                   |        |               | My Acco               | ınt   Help   Logou |
|-----------------------------------|-------------|------------------|-----------------------|----------------------------------------------------------------------------------|---------------------|------------|----------------|-----|-------------------|--------|---------------|-----------------------|--------------------|
| Service Ch                        | ange Requ   | ests             |                       |                                                                                  |                     |            |                |     |                   |        |               |                       |                    |
|                                   |             |                  |                       |                                                                                  |                     |            |                |     |                   | 1      | Report He     | p Reports             | ~                  |
| dy Service Rec                    | uests:      |                  |                       |                                                                                  |                     |            |                |     |                   |        |               |                       |                    |
| Click "New"<br>Help.<br>My Servic | to create a | new service re   | quest. Click "Q       | uery" to search for service requests you or oth                                  | er users in your co | mpany have | created. R     | epo | rts are run agair | nst th | e list that i | s displayed. For      | 1 - 10 of 10+ >    |
| SR#⊜                              | Status 😂    | Sub-<br>Status ⇔ |                       | Summary 🚔                                                                        | Product             | Version 👙  | Build<br>Found |     | Customer Ref      | ⇔      |               | Updated 😄             | Closed 😂           |
| 1-<br>334434851                   | Open        | Unassigned       | 4/15/2011<br>12:27:57 | Dougs eService test call                                                         | GBR_OPTIONS         | 08.01.03   |                |     |                   |        |               | 4/15/2011<br>12:28:04 |                    |
| 1-<br>334433813                   | Open        | Assigned         | 4/15/2011<br>11:49:14 | new SR and check on use of the Billable flag                                     | GBR_AMBULANCE       | 08.01.03   | 1              |     |                   |        |               | 4/15/2011<br>11:58:29 |                    |
| 1-<br>334097261                   | Open        | Unassigned       | 4/12/2011<br>18:13:17 | Test SR to check that 2000 plus characters in<br>Description creates attachment. | I/Dispatcher        | 09.01.15   |                |     |                   |        |               | 4/12/2011<br>18:13:24 |                    |
| 1-<br>334096909                   | Open        | Unassigned       | 4/12/2011<br>15:04:19 | Test during Documentation Update                                                 | I/Dispatcher        | 08.01.03   |                |     | ABC123            |        |               | 4/12/2011<br>15:04:55 |                    |
| 1-<br>334015952                   | Open        | In Process       | 4/11/2011<br>14:40:02 | Test of F9 with focus moved away while the email<br>dialog is open               | GBR_AMBULANCE       | 08.01.03   |                |     |                   |        |               | 4/11/2011<br>14:45:48 |                    |

Figure 16: Active Service Requests View

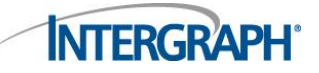

# 6 Adding an Attachment to an SR

Select the particular SR from your Active SR List and from the detailed view select under the Attachments section the Add button which expands as shown in Figure 17.

| INTERGRAPH'                                                                                                    | My Account   Help   Logout |
|----------------------------------------------------------------------------------------------------|----------------------------|
| Service Change Requests                                                                                                    |                            |
|                                                                                                    | Report Help Reports 💌      |
| My Service Requests:1-334434851 > Service Request Detail:                                                                                                    | <u> </u>                   |
| Complete a Customer Survey for this Service Request                                                                                                    |                            |
| Service Request                                                                                                    |                            |
| New                                                                                                    | 🔟 1 of 1+ 🕨                |
| SR#:1-39434851     Product.GBR_OFTIONS       Account:Intergraph UK Limited     Priority: 3446 dimited Profeed Scope)       Last Name: Crook     Opened: 4/15/2011 12:27:57       First Name: Crook     Closed:       Phone#: +44(0)1793 4/2521     Version:08.0.1.03       Customer Num::     Build Found:       Ext CR #:     Status: Open       Environment: Training     Sub-Status: Assigned       Sumary: Obuge Service test call     Sub-Status: Assigned |                            |
| Attachments *Attachment Name:                                                                                                    |                            |
| Einen 47. Einen de Attestanente Costien                                                                                                    |                            |

**Figure 17: Expanded Attachments Section** 

Select the Browse Icon this part of the dialog and you will be presented with the Add Attachment Dialog.

| C Add Attachment - Windows Internet Explorer |            |
|----------------------------------------------|------------|
| Please specify a File Name or URL:           |            |
| File Name:                                   | Browse     |
| URL:                                         |            |
|                                              | Add Cancel |

Figure 18: Add Attachment Dialog

Browse and locate the file you wish to attach. This may be a document describing a workflow that is failing, a log file that has been requested by the Support Analyst or a screen shot of an error dialog that has been displayed on a Workstation or Server.

Press Add and you will return to the initial dialog where you can add any appropriate comments and select the Submit button to upload the attachment and update the SR.

This will also result in the SR Sub-Status changing to Customer Update.

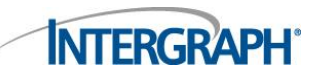

# 7 Viewing Status of Change Requests (Defects or Enhancements)

Customers can access the status of a CR-Defect or CR-Enhancement report that has been created for a service request that has been designated a product defect or enhancement. As described in the section **Viewing Service Request Details** Change Request reports are linked to the service request. To access a list of all Change Requests connected with your organisation select the **Change Requests** tab from the eService home page.

| My Account   Help   Logout                                    |
|---------------------------------------------------------------|
|                                                               |
| Report Help Reports 💙                                         |
|                                                               |
|                                                               |
| Enter CR Number OR Select a Product Class OR Select a Product |
|                                                               |
|                                                               |
| V Product Class Info.                                         |
|                                                               |
| ×                                                             |
| Optional Information                                          |
| · · · · · · · · · · · · · · · · · · ·                         |
|                                                               |
|                                                               |
|                                                               |
|                                                               |
|                                                               |
| So [Cancel]                                                   |
|                                                               |

#### Figure 19: Change Requests Query View

You can search for change requests using a number of criteria. If you have a CR reference number enter it under the **CR Number** field. Alternatively you can search for all Change Requests for a particular product class or product. Use the fields available under **Optional Information** to filter the list of Change Requests further.

|          | ITERGRAPH"            |                                                                      |                                                                                                    |              |             |        | My            | Account   Help   Logo | out |
|----------|-----------------------|----------------------------------------------------------------------|----------------------------------------------------------------------------------------------------|--------------|-------------|--------|---------------|-----------------------|-----|
| Service  | Change Requests       |                                                                      |                                                                                                    |              |             |        |               |                       |     |
|          |                       |                                                                      |                                                                                                    |              |             |        | Rep           | ort Help Reports      | ~   |
| CR Enhan | cements / CR Defects: |                                                                      |                                                                                                    |              |             |        |               |                       | ^   |
|          |                       |                                                                      |                                                                                                    |              |             |        |               |                       | 4   |
| New C    | Query                 | -                                                                    |                                                                                                    |              | -           |        |               | 1 - 10 of 10+         | 4   |
|          | * CR Number           | Summary                                                              | Description                                                                                                    | * Product    | Туре        | Status | Version Found | Version Fixed         |     |
| >        | 1-3K57I6              | Printing a route                                                     | When you generate a route on the map you can<br>print the map, but the route does not show on the<br>printout. It only shows on the screen. Would like a<br>way to print the generated route so that it shows in<br>the printout of the map.                                                                                                    | I/Dispatcher | Enhancement | Open   | 07.09.04      |                       |     |
| >        | 1-3K5HEC              | Special situation works from a<br>few workstations but not<br>others | When db_config registry values differ in case (eg,<br>train vs. Train) on the volkstation and server them<br>the detailed information on Special Situation and<br>LOI will not be returned when you double dick on<br>the lines returned in the LOI form. The difference in<br>case caused a problem in reacting the loi, data table,<br>due to db_config 1= loi, data, db_config, 1t would be<br>helpful to either a) dert the end user of the real<br>problem: db_config value differences or b) change<br>the SQL code to force loi data, db_config to upper<br>on the insert and upper on the query. | I/Dispatcher | Enhancement | Open   | 07.09.04      |                       |     |

### Figure 20: Change Request Query Results

The information available through eService provides the type of the Change Request (defect or enhancement), status, version found and version fixed. Updates to a Change Request report that are linked to Service Requests trigger email updates to be sent to customers to inform them when a CR-Enhancement or CR-Defect has been fixed in a released version of a product.

# 8 Generating Reports of your Service Requests

eService enables customers to generate reports of their service requests which can be printed or outputted to multiple formats including Adobe PDF, RTF and Microsoft Excel.

|                               | TERGR                           | PH°                      |                       |                                                                   |                                                              |                                            |                |             |               |                        |                         | My Account                                                                       | Help   Lo               | gout |
|-------------------------------|---------------------------------|--------------------------|-----------------------|-------------------------------------------------------------------|--------------------------------------------------------------|--------------------------------------------|----------------|-------------|---------------|------------------------|-------------------------|----------------------------------------------------------------------------------|-------------------------|------|
| Service                       | Change Re                       | uests                    |                       |                                                                   |                                                              |                                            |                |             |               |                        |                         |                                                                                  |                         |      |
|                               |                                 |                          |                       |                                                                   |                                                              |                                            |                |             |               | Report                 | Help Se                 | ervice Request List                                                              |                         | ~    |
| My Compa<br>Click "N<br>Help. | ny's Service Ri<br>ew" to creat | quests:<br>a new service | request. Click "      | Query" to search for service requ                                 | ests you or other use                                        | rs in your co                              | mpany have     | created. Re | eports are ru | in against the list th | Re<br>nat is d Se<br>Se | Ports<br>ACTUAT<br>rvice Request List<br>rvice Request List<br>rvice Request Det | E<br>(for Excel)<br>ail |      |
| My Co<br>New                  | mpany's A<br>Query              | tive Service             | Requests              |                                                                   |                                                              |                                            |                |             |               |                        | My<br>Sd                | y Reports<br>hedule Report                                                       | 10 of 10+               | •    |
| SR<br>Numbe                   | $\Rightarrow$ Statu             | Sub-<br>Status           | Created 🖨             | Summary (100 Chars. Max.) $\stackrel{	riangle}{\bigtriangledown}$ | $\operatorname{Product}_{\bigtriangledown}^{\bigtriangleup}$ | Version $\stackrel{	riangle}{\Rightarrow}$ | Build<br>Found | Last A      | First A       | Customer Ref           | Ext<br>CR # 🗢           | Updated $\stackrel{	riangle}{\Rightarrow}$                                       | Closed                  |      |
| 1-33443                       | 34851 Open                      | Unassigned               | 4/15/2011<br>12:27:57 | Dougs eService test call                                          | GBR_OPTIONS                                                  | 08.01.03                                   |                | Crook       | Doug          |                        |                         | 4/15/2011<br>12:28:04                                                            |                         |      |

Figure 21: Service Requests Reports Menu

From the **Active Service Requests** page select which report you wish to run from the Reports drop down menu located in the upper right hand side of the page (see above image). The types of reports available are:

- Service Request List
  - Export the current list of Service Requests into a report which can be printed or saved
- Service Request List (for Excel)
  - Export the current list of Service Requests into a report which is formatted for compatibility with Microsoft Excel
- Service Request Detail
  - Generates a report based on the current list of Service Requests and includes additional information contained within each Service Request

The Reports will open in new Internet Explorer windows.

The icons along the top allow Download, Print, Report Navigation and Search together with GoTo Page, Zoom and Page Navigation.

| Page 🥑            | 100% 🗸 🚺                                                                                    | 1                                                                                                    | of 23 🚺                                                                                                    |                                                                                                    |                                                                                                    |                                                                                                    |                                                                                                    |
|-------------------|---------------------------------------------------------------------------------------------|----------------------------------------------------------------------------------------------------|----------------------------------------------------------------------------------------------------|----------------------------------------------------------------------------------------------------|----------------------------------------------------------------------------------------------------|----------------------------------------------------------------------------------------------------|----------------------------------------------------------------------------------------------------|
|                   |                                                                                             |                                                                                                    |                                                                                                    |                                                                                                    |                                                                                                    |                                                                                                    |                                                                                                    |
|                   |                                                                                             |                                                                                                    |                                                                                                    |                                                                                                    |                                                                                                    |                                                                                                    |                                                                                                    |
| t Service         | Request Lis                                                                                 | t                                                                                                    |                                                                                                    |                                                                                                    |                                                                                                    |                                                                                                    | INTERGRAPH                                                                                                    |
| anh LIK           | Limited                                                                                     |                                                                                                    |                                                                                                    |                                                                                                    |                                                                                                    |                                                                                                    |                                                                                                    |
| status            | Linited                                                                                     |                                                                                                    | Created By                                                                                                    |                                                                                                    |                                                                                                    |                                                                                                    |                                                                                                    |
| ib-Status CR      | Number Created                                                                              | Closed                                                                                                    | Owned By                                                                                                    | Priority                                                                                                    | Product                                                                                                    | Summary                                                                                                    | Description                                                                                                    |
| Open<br>nassigned | 4/19/2011<br>01:21:28 PM                                                                    |                                                                                                    | DCROOK                                                                                                    | 3-Med (Limited<br>Problem Scope)                                                                                                    | PHX-Feature<br>Lifecycle Manager-<br>1S                                                                                                    | Test Call                                                                                                    | The Feature Gatherer Lifecyde<br>Manager is failing when jobs are re-<br>worked.                                                                                                    |
| Open<br>n Process | 4/15/2011<br>12:27:57 PM                                                                    |                                                                                                    | DCROOK<br>DCROOK                                                                                                    | 3-Med (Limited<br>Problem Scope)                                                                                                    | GBR_OPTIONS                                                                                                    | Dougs eService test call                                                                                                    | I wonder if the fix for an enter key<br>instead of selecting OK can be applied<br>to teh product PickList dialg                                                                                                    |
| Open<br>Assigned  | 4/15/2011<br>11:49:14 AM                                                                    | 1                                                                                                    | DCROOK<br>DCROOK                                                                                                    | 3-Med (Limited<br>Problem Scope)                                                                                                    | GBR_AMBULANCE                                                                                                    | new SR and check on use of<br>the Billable flag                                                                                                    | The addition of Training to the<br>Environment list has been completed.                                                                                                    |
|                   | Service<br>aph UK<br>Status<br>b-Status CR<br>Open<br>Infracess<br>Open<br>Open<br>Issigned | Service Request Lis           aph UK Limited           status         CR Number         Created           Open         4/19/2011         01:21:28 PM           Open         4/15/2011         12:27:57 PM           Open         4/15/2011         11:49:14 AM | Service Request List         aph UK Limited         status       Created       Closed         0-Status       CR Number       Created       Closed         Open       4/19/2011         Open       4/15/2011         Process       12:27:57 PM         Open       4/15/2011         Issigned       11:49:14 AM | Service Request List           aph UK Limited         Created         Created By<br>Owned By           b-Status<br>b-Status<br>open         Created         Closed         Owned By           01:21:28 PM         DCROOK         DCROOK           Open         4/15/2011<br>12:27:57 PM         DCROOK           Open         4/15/2011<br>11:49:14 AM         DCROOK | Service Request List           aph UK Limited           Status         Created         Closed         Owned By<br>Owned By         Priority           0-Status         CR Number         Created         Closed         Owned By         Priority           0-Sea         4/19/2011         DCROOK         3-Med (Limited<br>Problem Scope)           Open         4/15/2011         DCROOK         3-Med (Limited<br>Problem Scope)           Open         4/15/2011         DCROOK         3-Med (Limited<br>Problem Scope)           Open         4/15/2011         DCROOK         3-Med (Limited<br>Problem Scope)           Open         4/15/2011         DCROOK         3-Med (Limited<br>Problem Scope) | Service Request List           aph UK Limited           status         Created         Owned By         Priority         Product           0pen         4/19/2011         DCROOK         3-Med (Limited         PHX-Feature           Open         4/15/2011         DCROOK         3-Med (Limited         PHX-Feature           Open         4/15/2011         DCROOK         3-Med (Limited         GBR_OPTIONS           Process         12:27:57 PM         DCROOK         3-Med (Limited         GBR_OPTIONS           Open         4/15/2011         DCROOK         3-Med (Limited         GBR_AMBULANCE           Assigned         11:49:14 AM         DCROOK         3-Med (Limited         GBR_AMBULANCE | Service Request List         aph UK Limited         Status<br>b-Status CR Number Created Closed Owned By<br>Open 4/19/2011<br>01:21:28 PM       Created By<br>Owned By<br>Priority Product Summary         Open 1:21:28 PM       DCROOK       3-Med (Limited<br>Problem Scope)       PHX-Feature<br>Ulfecyde Manager-<br>1S       Test Call         Open 1:21:27:57 PM       DCROOK       3-Med (Limited<br>Problem Scope)       GBR_OPTIONS       Dougs eService test call         Open 4/15/2011<br>Process       4/15/2011<br>12:27:57 PM       DCROOK<br>DCROOK       3-Med (Limited<br>Problem Scope)       GBR_OPTIONS       Dougs eService test call         Open 4/15/2011<br>Lissigned       0CROOK       3-Med (Limited<br>DCROOK       GBR_AMBULANCE new SR and check on use of<br>the Billable flag |

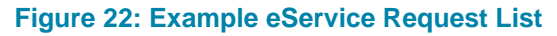

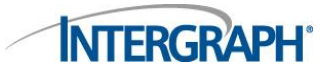

| ve Portal - [IP<br>= 1 | S_SR_LIST<br>Page | XL_ESRV_EN | IU_ENU] - V<br> | Vindows Inter | net Explorer             | D      |            |          |                                        |                                                |                                                       |                                                                                                    |
|------------------------|-------------------|------------|-----------------|---------------|--------------------------|--------|------------|----------|----------------------------------------|------------------------------------------------|-------------------------------------------------------|----------------------------------------------------------------------------------------------------|
| eSuppo                 | rt Serv           | ice Reque  | est List (      | (Formatte     | ed for Ex                | cel    |            |          |                                        |                                                | N                                                     | TERGRAPH                                                                                                    |
| Interg                 | raph L            | JK Limite  | ed              |               |                          |        |            |          |                                        |                                                |                                                       |                                                                                                    |
| SR #                   | Status            | Sub-Status | Ext CR#         | Cust Ref #    | Created                  | Closed | Created By | Owned By | Priority                               | Product                                        | Summary                                               | Description                                                                                                    |
| 1-334482591            | Open              | Unassigned |                 | None          | 4/19/2011<br>01:21:28 PM |        | DCROOK     |          | 3-Med<br>(Limited<br>Problem<br>Scope) | PHX-<br>Feature<br>Lifecycle<br>Manager-<br>1S | Test Call                                             | The Feature Gatherer<br>Lifecycle Manager is<br>failing when jobs are<br>re-worked.                                   |
| 1-334434851            | Open              | In Process |                 |               | 4/15/2011<br>12:27:57 PM |        | DCROOK     | DCROOK   | 3-Med<br>(Limited<br>Problem<br>Scope) | GBR_OPTI<br>ONS                                | Dougs<br>eService test<br>call                        | I wonder if the fix for<br>an enter key instead<br>of selecting OK can<br>be applied to teh<br>product PickList dialg |
| 1-334433813            | Open              | Assigned   |                 |               | 4/15/2011<br>11:49:14 AM |        | DCROOK     | DCROOK   | 3-Med<br>(Limited<br>Problem<br>Scope) | GBR_AMB<br>ULANCE                              | new SR and<br>check on use<br>of the Billable<br>flag | The addition of<br>Training to the<br>Environment list has<br>been completed.                                         |

Figure 23: Example eService Request List (Formatted for Excel)

| eSupport Se           | rvice Req        | uest Deta      | ails     |                                                       | INTERGRAPH                                                                                                    |
|-----------------------|------------------|----------------|----------|-------------------------------------------------------|----------------------------------------------------------------------------------------------------|
| SR # 1-334            | 433813           |                | Account  | Intergraph UK Limited                                 | Status Open                                                                                                    |
| Date Opened 4/15/2    | 2011 11:49:14 AM |                | Contact  | Crook, Doug                                           | Sub Status Assigned                                                                                                    |
| Date Closed           |                  |                | Severity | 4 - None (default)                                    | Summary new SR and check on use of the Billable flag                                                                                                    |
| Owner DCRO            | ок               |                | Priority | 3-Med (Limited Problem Scope)                         |                                                                                                    |
| Activities            |                  |                |          |                                                       |                                                                                                    |
| Date Opened           | Created By       | Activity       | Status   | Description                                           | Comments                                                                                                    |
| 4/15/2011 11:58:38 AM |                  | Workflow       | Done     | SR Assigned                                           |                                                                                                    |
| 4/15/2011 11:55:34 AM |                  | Workflow       | Done     | SR Assigned                                           |                                                                                                    |
| 4/15/2011 11:53:43 AM | DCROOK           | Email - Outbou | nd Done  | SR#1-334433813: new SR and check<br>the Billable flag | on use of Dear Doug,<br>Test that F9 still functions and that the Initial Response field is                                                                                                    |
|                       |                  |                |          |                                                       | populated correctly.<br>A service request has been created for your reported issue. Deta<br>the service request are as follows:                                                                                                    |
|                       |                  |                |          |                                                       | SR#1-334433813<br>Title: new SR and check on use of the Billable flag<br>Product: GBR_AMBULANCE<br>Stearchiston: Assigned<br>Completed.                                                                                              |
|                       |                  |                |          |                                                       | If you would like to add any further information to this service requ<br>please email uk-ips-helpdesk@intergraph.com or call 0800 618500<br>quoting SR#1-334433813.                                                                  |
|                       |                  |                |          |                                                       | Customers can access detailed information on the progress of a<br>service request through eService available from<br>http://seuport.intergraph.com.<br>Please contact the Helpdesk if you require any assistance access<br>eService. |
|                       |                  |                |          |                                                       | A member of our support team will be in contact.                                                                                                    |
|                       |                  |                |          |                                                       | Regards,                                                                                                    |
| 4/15/2011 11:49:42 AM | SADMIN           | Event          | Done     | 1-334433813 Owner has been set to                     | DCROOK 1-334433813 Owner has been set to DCROOK by DCROOK.                                                                                                    |

Figure 24: Example eService Request Details

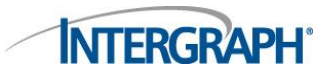

# 9 Managing your Account

On the eService home page select **My Account** located in the top right section of the page. Under the **My Account** page select **User Profile**.

| INTERGRAPH"                                                                                                    | My Account   Help   Logout |
|----------------------------------------------------------------------------------------------------|----------------------------|
| Service Change Requests Hy Account                                                                                             | Report Help Reports V      |
| My Account                                                                                                    |                            |
| Review any of your or your company's past or pending service requests, assets or orders. Set and modify your user preferences. |                            |
| My Information                                                                                                    |                            |
| My Service Requests                                                                                                    |                            |
| My Company                                                                                                    |                            |
| Wy Company's Active Service Requests<br>List My Company's Active Service Requests (not Closed or Canceled)                     |                            |
| ALL My Company's Service Requests<br>List ALL My Company's Service Requests (including Closed and Cancelled)                   |                            |
| My Settings                                                                                                    |                            |
| User Profile                                                                                                    |                            |

Figure 25: Managing Your Account

The user profile page lists your contact details and can be amended or updated using the edit button.

### 9.1 Changing your Password

Customers can change their password under the **User Profile** section of the **My Account** page.

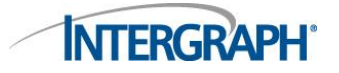

## **Contacting Intergraph Support**

The Intergraph support helpdesk business hours are Monday - Friday 7:00am to 7:00pm cst.

Helpdesk Phone Number: 1-877-822-8921

©2011 Intergraph Corporation. All rights reserved.

The content of this document is proprietary work of Intergraph Corporation, or relevant third parties, and is protected by copyright law and international treaty. Any use, duplication, distribution or disclosure of such, other than as specified herein, is unauthorized and in violation of applicable copyright law and international treaty. All rights in content or materials bearing copyright notice or other attribution of third party rights are reserved to the relevant third party. United States Government license rights are limited to those mandatory rights identified in DFARS 252.227-7015(b). Integraph may make improvements and/or changes in the products and/or the programs described in this publication at any time without notice.

Any content or materials supplied hereunder are provided "as is," without warranty of any kind, either expressed or implied, including, but not limited to, any implied warranties of merchantability, fitness for a particular purpose, or against infringement. In no event shall Intergraph be liable for any damages arising out of, or in connection with the downloading, viewing, use, duplication, distribution or disclosure of any content or material published by Intergraph, including but not limited to any direct, indirect, incidental, special, punitive or consequential damages, or loss or corruption of data. Some jurisdictions do not allow the exclusions or limitations set forth above, so the above may not apply to you. The exclusions or limitations shall apply in all jurisdictions to the maximum extent allowed by law.

I

Intergraph Corporation Madison, AL 35758 USA